When the computer is turned on after a Windows update your triple screen surround display can fail to load, this is a common problem.

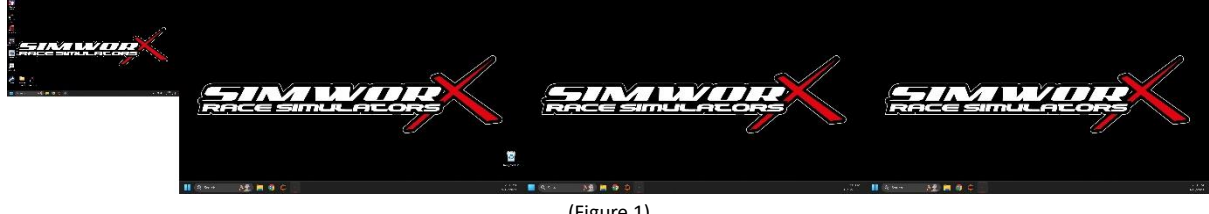

(Figure 1)

Follow the steps below to reconfigure the NVidia surround.

1) Using the right mouse button, click anywhere on the PC desktop.

The following menu will appear

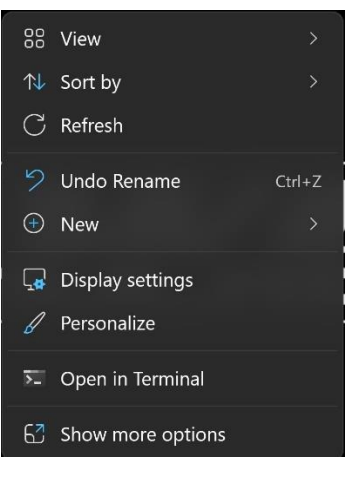

(Figure 2)

Select the "Show more options" option.

The menu will now change. From the new menu select the "NVIDIA Control Panel" option

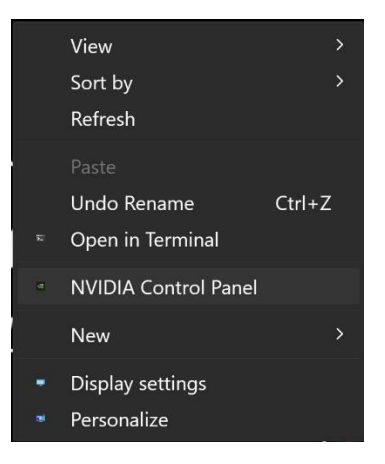

(Figure 3)

2) NVIDIA Control Panel will now open. On the left-hand side of the window, you will see an option tree, third from the top is "Configure Surround, PhysX" using the left mouse button select this option as seen in Figure 4.

| NVIDIA Control Panel                                                                                                    | lide                                                                                                    |                                                                                                    | - 🗆 X                                                          |
|----------------------------------------------------------------------------------------------------|----------------------------------------------------------------------------------------------------|----------------------------------------------------------------------------------------------------|----------------------------------------------------------------|
| 🔘 Back - 🔘 💰                                                                                                    | Stop                                                                                                    |                                                                                                    |                                                                |
| Ana i Ana<br>Ja Disting<br>Action lange setting with preven<br>Jacobis Image setting with preven<br>Jacobis Image setting and preven<br>Image setting setting setting<br>Action of the setting setting setting<br>Action of the setting setting settings<br>Jacobis Index<br>Setting Setting settings<br>Jacobis Index<br>Setting Setting settings<br>Jacobis Index<br>Setting Settings<br>Jacobis Index<br>Setting Settings<br>Jacobis Index<br>Setting Settings<br>Jacobis Index<br>Jacobis Index<br>Jacobis | Configure Surround, P                                                                                                    | hysX                                                                                                    | Restore Defaults                                               |
|                                                                                                    | Society       Hardware         Society       Hardware         Society       Hardware <th>Physic settings<br/>Physic settings<br/>Physic settings<br/>Processors:<br/>Physics vehicle (marriene rotate)<br/>Physics with the set of the set of the set o</th> <th>DUA® Surround altows you to join multiple displays into a sing</th> | Physic settings<br>Physic settings<br>Physic settings<br>Processors:<br>Physics vehicle (marriene rotate)<br>Physics with the set of the set of the set o | DUA® Surround altows you to join multiple displays into a sing |
|                                                                                                    | Description:                                                                                                    |                                                                                                    |                                                                |
| System Information                                                                                                    |                                                                                                    |                                                                                                    | Apply Cancel                                                   |

(Figure 4)

3) With the "Configure Surround, PhysX" tab selected you will see the "Span displays with surround" check box, click on the check box to enable the surround function then press the "Configure" button directly below the check box as shown in Figure 5.

| NVIDIA Control Panel                                                           |                                                                                                    |                                                                       | - 0 3                                                        |
|--------------------------------------------------------------------------------|----------------------------------------------------------------------------------------------------|-----------------------------------------------------------------------|--------------------------------------------------------------|
| ile Edit Desktop 3D Settings                                                   | Help                                                                                                    |                                                                       |                                                              |
| Jibok * 🥥 🔞                                                                    |                                                                                                    |                                                                       |                                                              |
| 3D Settings     Adjust image settings with preview                             | Configure Surround, Phys                                                                                                    | X                                                                     | Restore Defaults                                             |
| Manage 3D settings<br>Configure Surround, PhysX<br>I Display                   | NVIDIA9 PhysX8 is a powerful physics engine that can ubli<br>immensive viewing surface                                                                                                    | e GPU acceleration to provide amazing real-time physics effects. NVID | IA® Surround allows you to join multiple displays into a sin |
| - Adjust desktop color settings                                                | Set the following:                                                                                                    |                                                                       |                                                              |
| -Rotate display                                                                | Surround configuration                                                                                                    | PhysX settings                                                        |                                                              |
| Set up digital audio                                                           | Span displays with Surround                                                                                                    | Processor:                                                            |                                                              |
| Adjust desktop size and position<br>Set up G-SYNC<br>Set up rendlinke diselars | Configure                                                                                                    | Auto-select (recommended) v                                           |                                                              |
| Adjust video image settings     Adjust video image settings                    |                                                                                                    | PhysX • NVIDIA GeForce RTX 3080                                       |                                                              |
|                                                                                |                                                                                                    |                                                                       |                                                              |
|                                                                                | PhysX                                                                                                    |                                                                       |                                                              |
|                                                                                | HEREAL HEREAL STRATE<br>Dock B. Charles, Charles, C |                                                                       |                                                              |
|                                                                                |                                                                                                    |                                                                       |                                                              |
|                                                                                |                                                                                                    |                                                                       |                                                              |
|                                                                                |                                                                                                    |                                                                       |                                                              |
|                                                                                | NVIDIA GeForce RTX 3080                                                                                                    |                                                                       |                                                              |
|                                                                                |                                                                                                    |                                                                       |                                                              |
|                                                                                |                                                                                                    |                                                                       |                                                              |
|                                                                                | Description:                                                                                                    |                                                                       |                                                              |
|                                                                                | Change display order, orientation, or bezel correction.                                                                                                    |                                                                       |                                                              |
|                                                                                |                                                                                                    |                                                                       |                                                              |
|                                                                                |                                                                                                    |                                                                       |                                                              |
| Curtam Information                                                             |                                                                                                    |                                                                       | Apply Cancel                                                 |

(Figure 5)

You will now see something like the example in Figure 6.

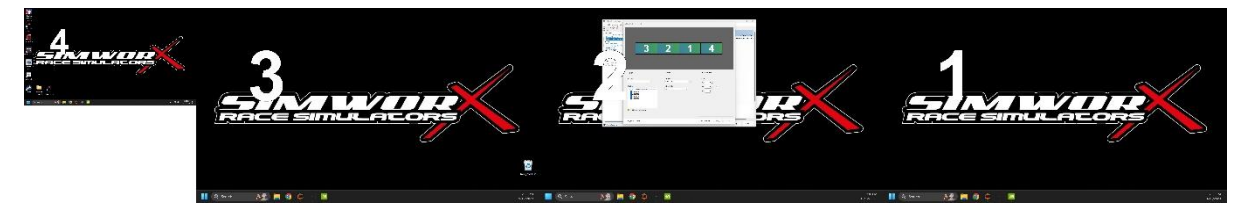

(Figure 6)

| VIDIA Set Up Surround   |                               | >                            |
|-------------------------|-------------------------------|------------------------------|
| 3                       | 2                             | 1                            |
| Displays                | Resolution                    | Bezel Correction             |
| Topology:<br>1 × 3 ~    | Resolution:<br>12288 × 2160 ~ | Bezels:                      |
| NVIDIA GeForce RTX 3080 | 60 Hz                         | V20 +                        |
| Keyboard Shortcuts      |                               | Enable Surround Apply Cancel |

4) To set up the triple screens you will need to make sure the topology option located on the lefthand side of the "NVIDIA Set Up Surround" window is set to 1 x 3.

(Figure 7)

On each screen you will see a large white number, while within the "NVIDIA Set Up Surround" window you will see a representation of those screen's location according to the PC. If the screen order is incorrect, you can drag the small screens within the window around until they match the real-world location of each screen.

When you are happy with the layout press the apply button.

Please note that at this point the screen will take a minute or two to properly configure and may go black a couple of times.

| DIA Set Up Surround                                                                                            |                                                             |                  |
|----------------------------------------------------------------------------------------------------|-------------------------------------------------------------|------------------|
| Displays                                                                                                    | 22<br>Surround is enabled                                   | Bezel Correction |
| Topology:<br>1 × 3<br>Displays:<br>NVIDIA GeForce RTX 3080<br>3.HISENSE<br>2.HISENSE<br>4.HISENSE<br>4.HISENSE | Resolution:<br>5760 × 1080 v E<br>Refresh Rate:<br>120 Hz v | Bezels:          |
|                                                                                                    |                                                             |                  |

5) Once the surround has been set up you can change the output resolution, as shown in the example. In the example Figure 8 we have selected a surround resolution of 5760 x 1080 @ 120 Hz.

(Figure 8)

You can now close all Windows, the surround is setup and ready to use.

## Optional telemetry screen set up.

If you have a telemetry screen there a couple more steps to get it working

1) Using the right mouse button, click anywhere on the PC desktop.

The following menu will appear (Figure 9), select the "Display settings" option.

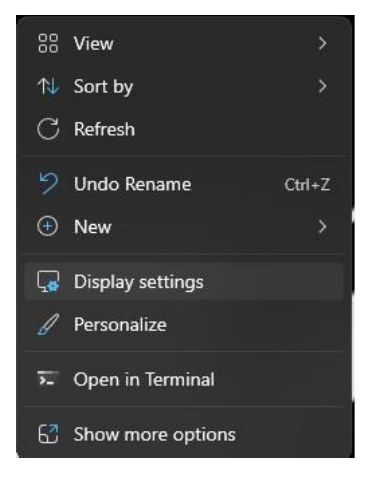

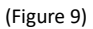

2) With the Display window open the will see your surround window as one large display and a smaller display to the side Ref Figure 10.

| ← Settings                         |                                                                                                    |  |
|------------------------------------|----------------------------------------------------------------------------------------------------|--|
| User                               | System > Display                                                                                                    |  |
| Local Account                      | Select a display to change the settings for it. Drag displays to rearrange them.                                                                                                    |  |
| Find a setting Q                   |                                                                                                    |  |
| A Home                             |                                                                                                    |  |
| 💻 System                           | 2 1                                                                                                    |  |
| Bluetooth & devices                |                                                                                                    |  |
| 🗢 Network & internet               |                                                                                                    |  |
| 🖌 Personalization                  |                                                                                                    |  |
| Apps 📑                             | Identify Show only on 2 $\sim$                                                                                                    |  |
| Accounts                           | ص Multiple displays                                                                                                    |  |
| Time & language                    | Choose the presentation mode for your displays                                                                                                    |  |
| 🖼 Gaming                           |                                                                                                    |  |
| Accessibility                      | Remember window locations based on monitor connection                                                                                                    |  |
| <ul> <li>Windows Update</li> </ul> | Minimize windows when a monitor is disconnected                                                                                                    |  |
|                                    | ✓ Ease cursor movement between displays                                                                                                    |  |
|                                    | Detect other display Detect                                                                                                    |  |
|                                    | Connect to a wireless display Connect                                                                                                    |  |
|                                    |                                                                                                    |  |
|                                    | Brightness & color                                                                                                    |  |
|                                    | Night light         Off         >           Use warmer colors to help block blue light         Off         >                                                                                                    |  |
|                                    | HDR HOR Advantage Advantage Advantag |  |

(Figure 10)

Select the side display. Once selected you will see the screens option menu will be set to "Show only on 2", click on the option drop down box and change the selection to "Extend these displays" Ref Figure 11.

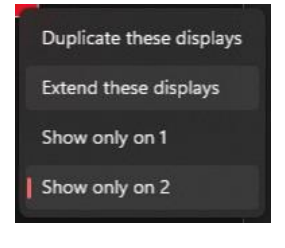

(Figure 11)

There will be a popup asking if you wish to keep these display settings, select keep changes.

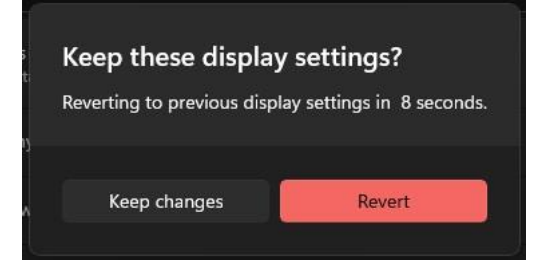

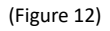

3) With the display now active the computer will give it a standard location at the end of the surround screen, click and drag the telemetry screen to its real-world location and then press the Apply button.

| ← Settings           |                                                                                                    | - o × |  |
|----------------------|----------------------------------------------------------------------------------------------------|-------|--|
| User                 | System > Display                                                                                             |       |  |
|                      | Select a display to change the settings for it. Drag displays to rearrange them.                             | 1     |  |
| Find a setting Q.    |                                                                                                    |       |  |
| f Home               | 1                                                                                                    |       |  |
| System               |                                                                                                    |       |  |
| Bluetoath & devices  | 2                                                                                                    |       |  |
| 🗢 Network & internet | -                                                                                                    |       |  |
| Personalization      |                                                                                                    |       |  |
| Apps                 | Apply Cancel Identify Extend these displays ~                                                                |       |  |
| Accounts             | Multiple displays                                                                                            |       |  |
| 5 Time & language    | Choose the presentation mode for your displays                                                               |       |  |
| Gaming               | Make this my main display                                                                                    |       |  |
| X Accessibility      | Remember window locations based on monitor connection                                                        |       |  |
| Windows Update       | Minimize windows when a monitor is disconnected                                                              |       |  |
|                      | Ease cursor movement between displays                                                                        |       |  |
|                      | Detect other display Detect                                                                                  |       |  |
|                      | Connect to a wireless display Connect                                                                        |       |  |
|                      | Brightness & color                                                                                           |       |  |
|                      | Night light         Off         >           Use warmer colors to help block blue light         Off         > |       |  |
|                      | We HOR<br>More about HOR                                                                                     |       |  |
|                      |                                                                                                    |       |  |

(Figure 13)